## SLYC Reservation Calendar 1-27-18

Note: The club calendar consists of 4 separate calendars; **Cruising** | **Racing** | **SLYC Events** | **Reservation**, as shown below (you can see them by clicking on the little downward triangle) You can show or hide each calendar by clicking on the checkmark box.

So, when entering reservations, avoid entering 'club events' such as orientation, interviews, Hobie races, etc., as these are not reservations but rather SLYC sponsored Events. Notify the webmaster if SLYC sponsored events are needed in the calendar (or edited)

| San Luis Yacht Club Events Calendar                |                                                     |     |     |                  |                                           |                                                                                                    |
|----------------------------------------------------|-----------------------------------------------------|-----|-----|------------------|-------------------------------------------|----------------------------------------------------------------------------------------------------|
| ay 💽 🕨 January                                     | 2018 👻                                              |     |     |                  | @Print                                    | Week Month Agenda 💌                                                                                           |
| Sun                                                | Mon                                                 | Tue | Wed | Thu              | Fri                                       | Cruising Calendar                                                                                             |
| 31<br>sw Year's Eve N<br>p Reservations Allowed 11 | Jan 1<br>lew Year's Day<br>3:30 Polar Bear Plunge ( | 2   | 3   | 4<br>18:00 Board | No Reservations Afte<br>18:00 Social Hour | Holidays in United States<br>Racing<br>San Luis Yacht Club<br>Events Calendar<br>SLYC Reservation<br>Calendar |
| 7                                                  | 8                                                   | 9   | 10  | 11               |                                           | 12 13                                                                                                    |

- 1. Click on **Collection**, located in bottom right of calendar
- 2. Sign-in screen pops up, requiring sign-in. You have three choices [see Figure 1]
  - Use your existing google email & password, or
  - Click on 'Create an account' and establish a gmail, or
  - Click on 'Create an account' and use an existing email

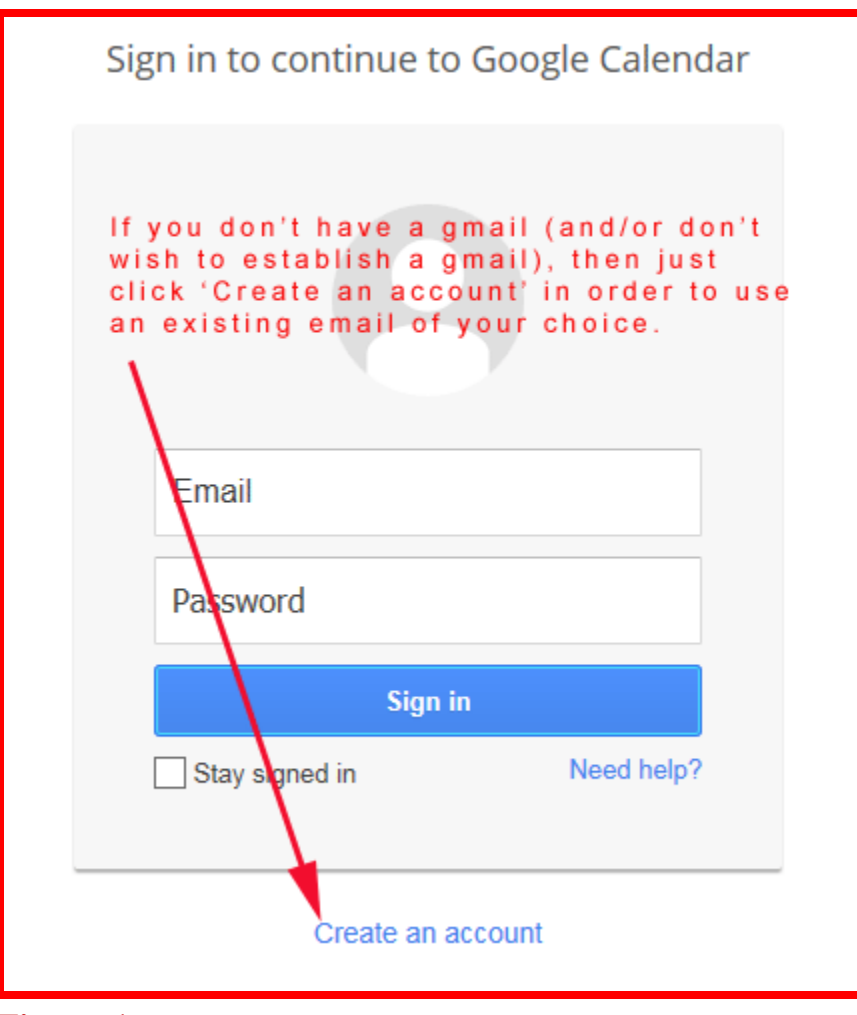

Figure 1

3. After selecting Create an account This screen (See Figure 2. - partial screen shown) pops up when you select 'Create an account'. If you wish to use an existing non-gmail address, then select 'I prefer to use my current email address' as shown below, and the @gmail.com will disappear so you can enter your desired email address.

| Name                                                                     |            |  |  |  |
|--------------------------------------------------------------------------|------------|--|--|--|
| First                                                                    | Last       |  |  |  |
|                                                                          |            |  |  |  |
| Choose your user                                                         | name       |  |  |  |
|                                                                          | @gmail.com |  |  |  |
| I prefer to use my current email address                                 |            |  |  |  |
| Create a password                                                        | d          |  |  |  |
|                                                                          |            |  |  |  |
|                                                                          |            |  |  |  |
| Confirm your password                                                    |            |  |  |  |
|                                                                          |            |  |  |  |
|                                                                          |            |  |  |  |
|                                                                          |            |  |  |  |
| Birthday                                                                 |            |  |  |  |
| Birthday<br>Month                                                        | Day Year   |  |  |  |
| Birthday<br>Month<br>Gender                                              | Day Year   |  |  |  |
| Birthday<br>Month<br>Gender                                              | Day Year   |  |  |  |
| Birthday<br>Month<br>Gender<br>I am                                      | Day Year   |  |  |  |
| Birthday<br>Month<br>Gender<br>I am<br>Mobile phone                      | Day Year   |  |  |  |
| Birthday<br>Month<br>Gender<br>I am<br>Mobile phone                      | Day Year   |  |  |  |
| Birthday<br>Month<br>Gender<br>I am<br>Mobile phone                      | Day Year   |  |  |  |
| Birthday<br>Month<br>Gender<br>I am<br>Mobile phone<br>Mobile phone      | Day Year   |  |  |  |
| Birthday<br>Month<br>Gender<br>I am<br>Mobile phone<br>Your current emai | Day Year   |  |  |  |

Continue filling out the form (See Figure 3 for remainder of form)

Figure 2

## Bottom half of above form

| Default homepage                                                                                 |
|--------------------------------------------------------------------------------------------------|
| Set Google as my default homepage.                                                               |
| Your default homepage in your browser is the first page that appears when you open your browser. |
| Prove you're not a robot                                                                         |
| <ul> <li>Skip this verification (phone verification may be required)</li> </ul>                  |
| 2912                                                                                             |
| Type the text:                                                                                   |
| C •) P                                                                                           |
| Location                                                                                         |
| United States                                                                                    |
| I agree to the Google Terms of Service and<br>Privacy Policy                                     |
| Next step                                                                                        |
| Figure 3                                                                                         |

4. Next, the calendar pops up (partial view below) [see Figure 4]

| 15 | 9<br>10:30 RESERVED | 10                   | 11<br>18:00 Wet Weds | 12 |
|----|---------------------|----------------------|----------------------|----|
| IS | 16                  | 17<br>18:00 Pale Kai | 18                   | 19 |

**Figure 4** 

- 5. Navigate to the date desired (we'll use the 10th) and left click inside the date box. The event|Task popup will appear. [see **Figure 5**]
  - Make sure the Calendar field says **SLYC Reservation Calendar**. You will note it came up with Michael Dobrzensky google calendar (based on my personal login)

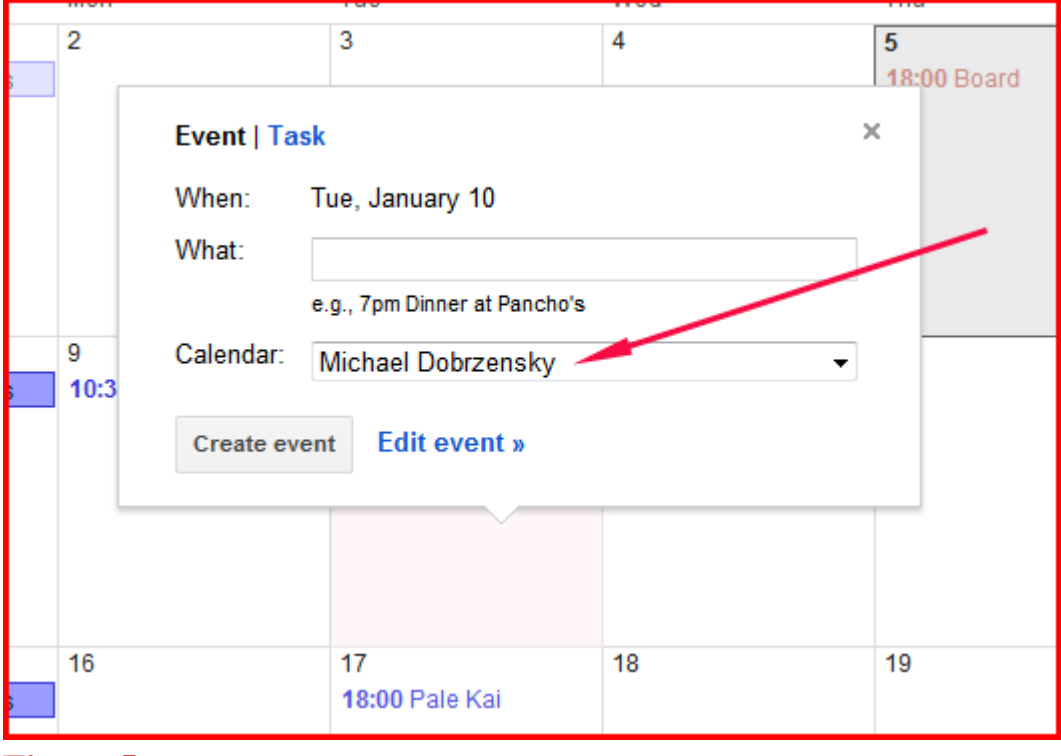

## Figure 5

6. Click in the Calendar field and select SLYC Reservation Calendar

## 7. Then click Edit event. [see Figure 6]

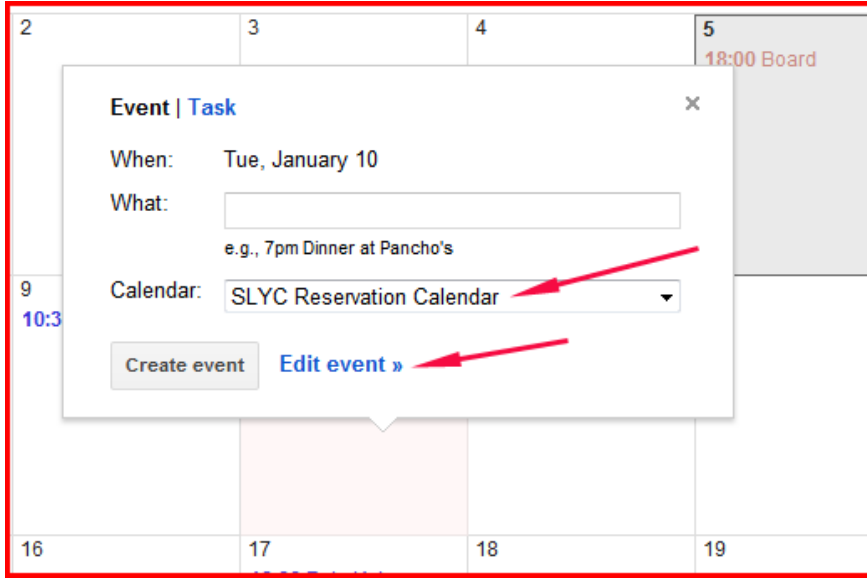

Figure 6

- 7. Clicking on Edit event brings up the following entry screen: [see Figure 7]
  - Enter **Reserved** and **Name** in the Untitled event box, or
  - Enter T Reserved and Name for tentative reservations not yet approved by the BoD
  - Enter a description under 'Description', as appropriate. Typical entry: Reserved Lorie Norkus Galley YES Alcohol YES 4pm - 7pm BBQ NO Bar NO Pro Security YES Pro Cleaning YES Approved by BOD 9/3
  - Deselect 'All Day', which will bring up the date boxes [see Figure 8]

| Google           | Search Calendar                                    |
|------------------|----------------------------------------------------|
| SA SA            | VE Discard                                         |
| Untitled event   | Enter Reserved Name                                |
| 1/10/2012 to     | 1/10/2012 reservations, awaiting BoD approval)     |
| 🗹 All day 🚽 Repe | Deselect All Day in order to enter start/end times |
| Event details    | Find a time                                        |
| Where            |                                                    |
| Calendar SL      | YC Reservation Calendar 🔹                          |
| Created by msd   | lobrzensky@gmail.com                               |
| Description Cha  | apel - Women's Alliance for Hospice                |
| Figure 7         |                                                    |

8. Enter start and completion times for the desired date (Figure 8)

| Untitled event |       |          |           |  |  |
|----------------|-------|----------|-----------|--|--|
| 1/10/2012      | 10:00 | to 11:00 | 1/10/2012 |  |  |
| All day Repeat |       |          |           |  |  |
| Figure 8       |       |          |           |  |  |

8. Then select - you will be returned to the calendar. Make sure the reservation entered is in the date desired, shows up in **blue lettering** (the color for the reservation portion of calendar, and says **SLYC Reservation Calendar**